# Ministry Of Trade and Industry Accreditation Permit for Shipment

Manual

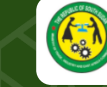

The Republic of South Sudan Ministry of Trade and Industry

#### Introduction

Accreditation Permit for Shipment is an official authorization granted to businesses allowing them to engage in the importation of goods into the Republic of South Sudan.

To obtain a Accreditation Permit for Shipment a user should log into <u>https://trade.eservices.gov.ss</u>

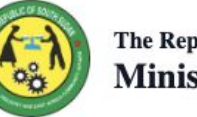

The Republic of South Sudan Ministry of Trade and Industry

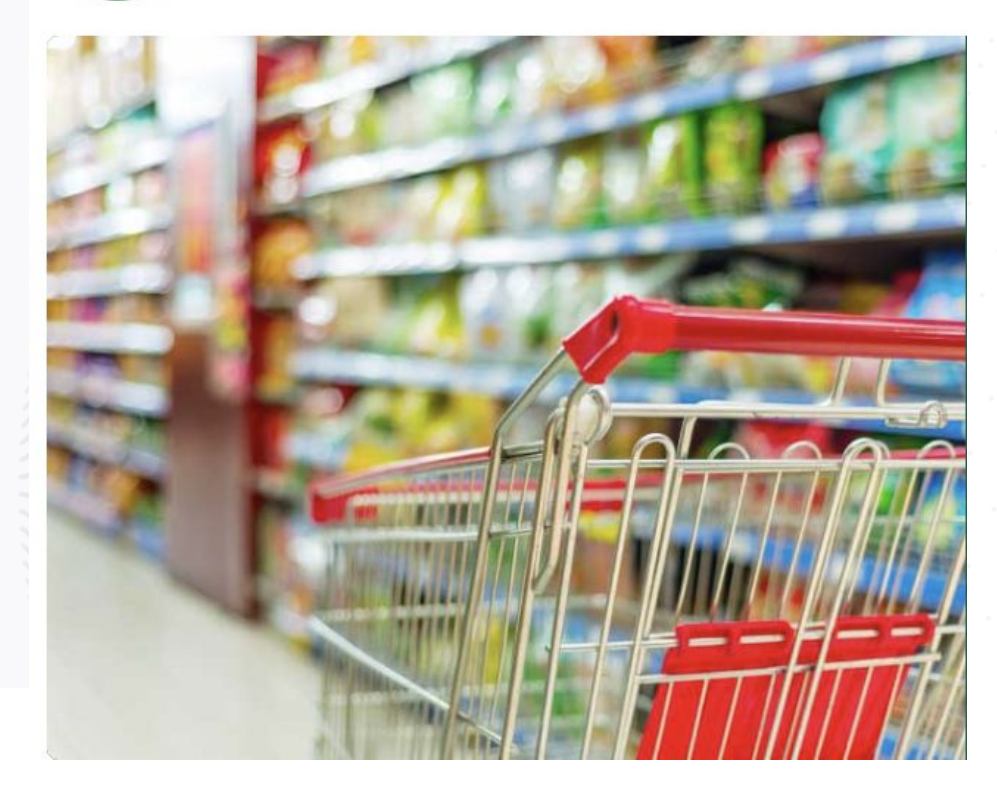

## Log In

To access the Accreditation Permit for Shipment:

- Open your preferred internet browser.
- Enter the URL <u>https://trade.eservices.gov.ss</u>
- Click Sign in then Enter your details as prompted.

The Republic of South Sudan Ministry of Trade and Industry

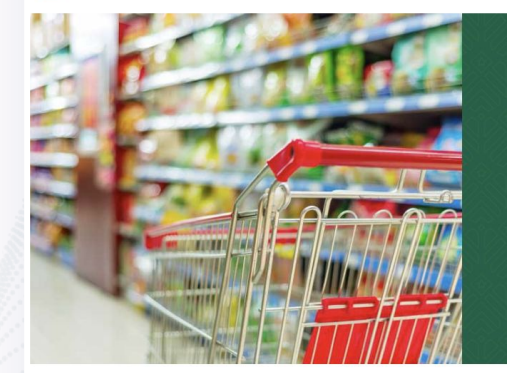

#### Welcome to the Ministry of Trade & Industry Services

Promoting industrialization and enterprise development through implementation of policies

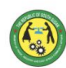

#### **Ministry of Trade and Industry**

The Ministry of Trade & Industry will keep increasing the services available online to the public. These are the online services currently available

Accreditation Permit Application For Shipment

Accreditation Permit Application For Shipment

apply Now

n Register

## Application

#### Navigating the page

- Home(1)- Overview of all services, user profile ٠ and recent applications
- History(2)- List of all submitted applications ٠
- Services(3)- List of services ٠
- Profile(4)- Gives an overview of profile data. ٠

#### To apply for the Accreditation Permit for Shipment:

- Click on the services tab on the dashboard
- Then proceed to click on the Accreditation • Permit for shipment(5)
- Input the required information as guided on • the application.

#### Ministry of Trade and Industry

Profile 4

Services 3

3

Services

**4** °

Profile

1 🍙

Home

⊜ Home 1

2.

History

 $\odot$ 

2 Histor

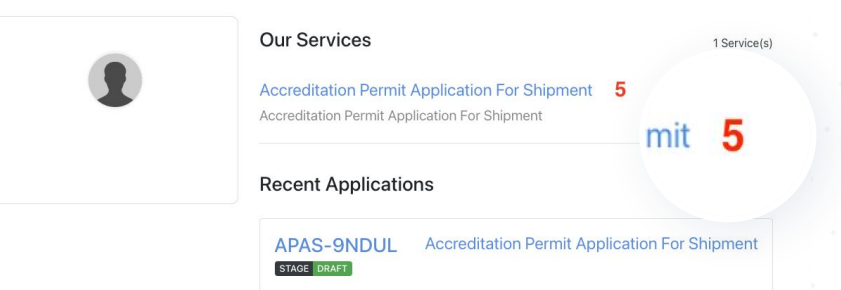

#### Application Continued....

## To apply for the Accreditation Permit for Shipment:

- Fill in the consignment details as required for shipment
- Indicate country of origin and destination of the import intended.

#### APAS-9NDUL Accreditation Permit Application For Shipment

| •                         | -0-     |                |                      |          |        |   |
|---------------------------|---------|----------------|----------------------|----------|--------|---|
| Instructions              | General | Transportation | Package              | Uploads  | Review |   |
| General Information       |         |                |                      |          |        |   |
| 1. Consignment Owner *    |         |                |                      |          |        |   |
| Choose                    |         |                |                      |          |        |   |
| 2. Model of Declaration * |         |                | 3. Type of Declarati | on *     |        |   |
| Choose                    |         | •              | Choose               |          |        |   |
|                           | Don'    | t have a Tl    | N? Registe           | er Here  |        |   |
|                           |         |                |                      |          |        |   |
| 4. Country of Origin *    |         |                | 5. Country of Destin | nation * |        |   |
| Choose                    |         | ¥              | Choose               |          |        |   |
|                           |         |                |                      |          |        | - |

#### **Permit Issued**

#### On this page;

- 1. Stage **Certificate Issued**this is confirmation payment has been processed successfully
- 2. Downloads- Click download to obtain the accreditation Permit

|                                                | Ref: Accredit               | APAS-<br>ation Permi | <b>9BWUE</b><br>it Application Fo  | r Shipment                                                                  |                                        |                                    |                                   |                                     |              |  |  |
|------------------------------------------------|-----------------------------|----------------------|------------------------------------|-----------------------------------------------------------------------------|----------------------------------------|------------------------------------|-----------------------------------|-------------------------------------|--------------|--|--|
|                                                | Mon Aug                     | 91                   | ) 2024 STAG                        | E CERTIFICATE ISSU                                                          | JED                                    |                                    |                                   |                                     |              |  |  |
|                                                | Ref: APAS                   | -9BWUE               | or Shipment                        |                                                                             |                                        |                                    |                                   |                                     |              |  |  |
| Downloads                                      |                             | 2024 STA             | GE CERTIFICATE ISSUED              | 1                                                                           |                                        |                                    |                                   |                                     |              |  |  |
| Accreditation F<br>Application For<br>Shipment | Permit<br>r                 | rmit                 | Form Data Signed Attachments Go to |                                                                             |                                        |                                    |                                   |                                     |              |  |  |
| DOWNLOAD                                       |                             | PRINT                | Appli                              | cation Instr                                                                | uctions                                |                                    |                                   |                                     | ✓ ◆<br>ed nt |  |  |
|                                                | Appointme<br>View/Book appo | ents<br>intments     | Importers<br>customs<br>Inspection | and Exporters can now de<br>workflow for Certificate of<br>n and Clearance. | eclare their Consi<br>Destination, Tax | gnments here.<br>Tariff Calculatio | This service co<br>on and Payment | ontains a unifier<br>t, Consignment | d<br>t       |  |  |
|                                                | No Appointmen               | ts                   | The service                        | is mandatory for all consig                                                 | nments entering,                       | leaving or pas                     | sing through th                   | e country.                          |              |  |  |
|                                                |                             |                      | Who is E                           | ligible to submit thi                                                       | is Applicatio                          | n?                                 |                                   |                                     |              |  |  |

## Permit Sample

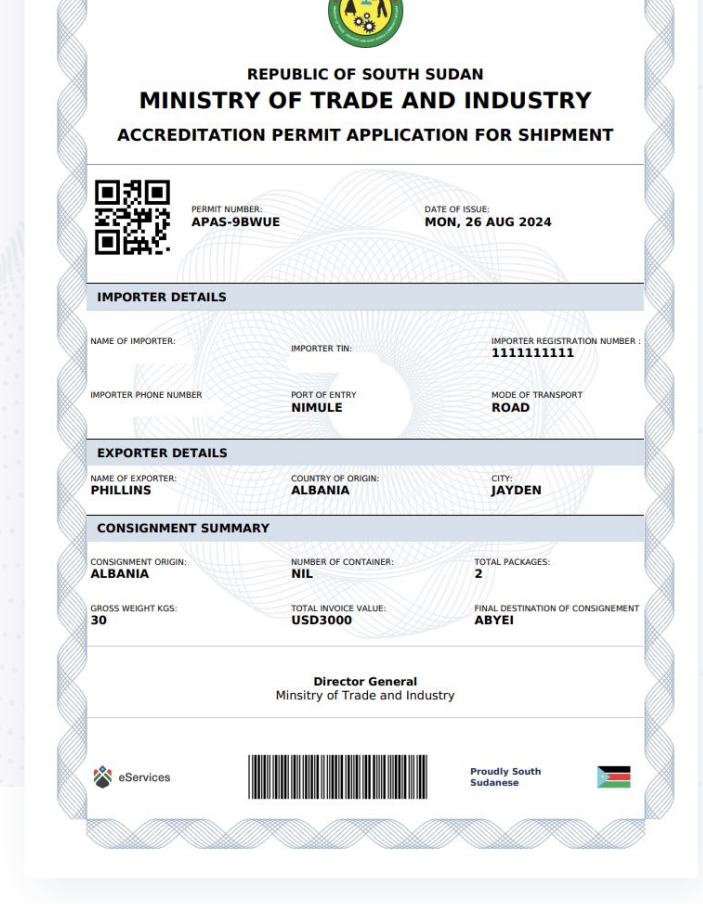

# Booking for SS

# e-Permit Cargo Shipment In RECTS

## Step 1: Log in

Search on web : <u>https://ects.eac.int/login</u>

Entry : username and password

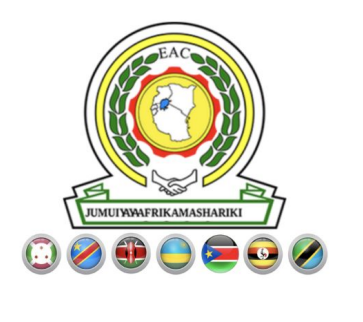

Or email address...

Password

Username

Forgot Password?

Sign In

# Step 2: Redirect export booking

Open: https://ects.eac.int/ects/exportsbooking

Click +Add to Create Cargo Booking and Invoice for SS

| From * To * Query Export to MS Excel     2025-01-19 2025-01-22 All     Export Booking List | Home > ECTS > Export Bo | oking List V2      |       |                    |  |
|--------------------------------------------------------------------------------------------|-------------------------|--------------------|-------|--------------------|--|
| Export Booking List                                                                        | From *<br>2025-01-19    | To *<br>2025-01-22 | Query | Export to MS Excel |  |
|                                                                                            | Export Booking Lis      | t                  |       |                    |  |
|                                                                                            |                         |                    |       |                    |  |

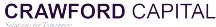

## **Step 3: Create Export Booking for SS**

Open: https://ects.eac.int/ects/expo rtsBooking/create

| # BOOKING DESTINATION & SEARCH ENTRY NO.                                                               | iCMS Entry No.                                                               | # IMPORTER DETAIL        |                                                |
|----------------------------------------------------------------------------------------------------|------------------------------------------------------------------------------|--------------------------|------------------------------------------------|
| Entry No. *                                                                                            | 25EDLEX100033171                                                             | + Consignee Name *       | MILGO TRADERS LTD                              |
|                                                                                                    | After submission, this value cannot be modified. Please fill it in carefully | Consignee Telephone      |                                                |
| # BOOKING & COTAINER DETAIL                                                                            |                                                                              | Consignee email *        |                                                |
| Booking Type *                                                                                         | Container                                                                    |                          | Invoice will be sent to this enail.            |
| Container type *                                                                                       | 20Pt                                                                         |                          |                                                |
| Container Reg No *                                                                                     |                                                                              | Clearing Agent *         | WORLD DOMAIN LIMITED                           |
| For motor vehicle provide Chassis Number/Or specify if<br>box or open body truck/ Or Private Container |                                                                              | Clearing Agent Telephone |                                                |
|                                                                                                    |                                                                              | Cleaning Agent email     | DOMAINLTDWORLD@GMAIL.COM                       |
| # TRANSPORTER DETAILS                                                                                  |                                                                              | -                        |                                                |
| Transporter *                                                                                          | Choose Transporter                                                           | CONSIGNOR & GOODS DETAIL |                                                |
| Transporter Mobile Number *                                                                            |                                                                              | Consignor Name           | Cemtech Limited                                |
| Vehicle Reg No *                                                                                       | Choose vehicle under transporter                                             | * Country of Origin      | KE                                             |
| Driver Name *                                                                                          | Choose Driver                                                                | * Goods Description *    | SIMBA POWER 42.5N; SIMBA POWER 42.5N; BG; 620; |
| Driver Mobile No. *                                                                                    |                                                                              |                          |                                                |
|                                                                                                    | Format: +254742108949                                                        |                          | ♦ BACK ► CONFIRM                               |
| # ESERVICS PERMIT NUMBER                                                                               | e-Permit no.                                                                 |                          |                                                |
| PERMIT NUMBER *                                                                                        | format is : APAS-XXXXXX                                                      |                          |                                                |
| # PLAN                                                                                                 |                                                                              |                          |                                                |
| Plan Loading Point *<br>E.g. Port, CFS, EPZ Bonded Warehouse, etc.                                     | Choose Loading location                                                      | •                        |                                                |
| Plan Arrival Point •<br>E.g.Port, CFS, EPZ. Bonded Warehouse, etc.                                     | Choose Anival location                                                       | ·                        |                                                |
| Intended Loading Date *                                                                                |                                                                              |                          |                                                |
| Intended Loading Time *                                                                                | Choose intended loading time                                                 | ~                        |                                                |
|                                                                                                    |                                                                              |                          |                                                |

#### Step 4: Confirm

- A popup window will appear as shown requiring the user fill consignee **Email**. This is the email that will receive the invoice once the invoice is generated
- Thereafter, click **CREATE INVOICE** and the following events will follow:
- The consignee will receive email notification;
- The user will view invoice result in web platform

| Home System Administration C      | ommand Configuration ECTS Moni<br>18 | toring Operation Redistration Trac<br>Tips                                     | kina Reportina eFUEL AEO RRU                                                                         | Audit Drivers ePPAP United Nations Pric | e Verification |  |  |  |  |
|-----------------------------------|--------------------------------------|--------------------------------------------------------------------------------|----------------------------------------------------------------------------------------------------|-----------------------------------------|----------------|--|--|--|--|
| # SEARCH ENTRY DETAIL BY ENTRY NO | )                                    | e-Petroleum Product Accreditation                                              | Permit                                                                                               |                                         |                |  |  |  |  |
| Entry No. *                       | 24NUUTR800135331                     | Please Confirm: Entry No: 24NUUTR8001<br>invoice will send to: yodadev@163.com | 35331 will create payment invoice. and the                                                           | EldoretKenya Pipeline Company (KPC)     |                |  |  |  |  |
| # ESERVICS PERMIT NUMBER          |                                      |                                                                                |                                                                                                    | 2024-08-31                              |                |  |  |  |  |
| PERMIT NUMBER *                   | APAS-9PLUQ                           |                                                                                | CANCEL CONTINUE                                                                                      | 12:01hrs~20:00hrs                       | ~              |  |  |  |  |
| # IMPORTER DETAIL                 |                                      |                                                                                | # TRANSPORTER DETAILS                                                                                |                                         |                |  |  |  |  |
| Consignee Name *                  | Jaguar Petroleum Limited a/c         |                                                                                | Transporter *                                                                                        | TRANSMAX K LTD                          | × •            |  |  |  |  |
| Consignee Telephone               |                                      |                                                                                | Transporter Mobile Number *                                                                          | +254725946982                           |                |  |  |  |  |
| Consignee email *                 | yodadev@163.com                      |                                                                                | Vehicle Reg No *                                                                                     | Test_Reg_No                             |                |  |  |  |  |
| # CLEARING AGENT DETAIL           | Invoice will be sent to this email.  |                                                                                | Container type                                                                                       | 20Ft                                    |                |  |  |  |  |
| Clearing Agent *                  | Year 2000 Freighters Limited         |                                                                                | Container Reg No<br>For motor vehicle provide Chassis<br>Number/Or specify if box or open body truck |                                         |                |  |  |  |  |
| Clearing Agent Telephone          |                                      |                                                                                |                                                                                                    |                                         |                |  |  |  |  |
| Clearing Agent email              | INF0@Y2FREIGHTERS.COM                |                                                                                | Driver Name *                                                                                        | ERIC AKUMUNTU                           | × *            |  |  |  |  |
| Tips                              |                                      |                                                                                | Driver Mobile No. *                                                                                  | +254728341900<br>Format: +254742100949  |                |  |  |  |  |
| Consignor Name                    | ABU DHABI OIL REFINING COMPANY TAK   | REER                                                                           |                                                                                                    | # BACK                                  | CONFIRM        |  |  |  |  |
| Country of Origin                 | AE                                   |                                                                                |                                                                                                    |                                         |                |  |  |  |  |

#### Step 5: Payment based on invoice details

- Check invoice to obtain payment details. The invoice will include a break down of the container/unit number, Importer TIN and contact information, Vehicle number and Tax Details.
- Make Payment: The integrated banks are listed in the invoice, present this invoice to any of the listed banks in South Sudan to make payment.
- While unpaid the invoice status will be Tax Payment

|                                |                                                                           | CUSTOMS V.2 SYS        |
|--------------------------------|---------------------------------------------------------------------------|------------------------|
| тн<br>South                    | RE REPUBLIC OF SOUTH SUDAN<br>SUDAN REVENUE AUTHORITY<br>CUSTOMS DIVISION |                        |
| TAX INVOICE                    | AP-YJUKPWQ                                                                | Tax Payme              |
| Declaration Details            |                                                                           |                        |
| REFERENCE NO.<br>BYZYKWL       | DATE DECLARED 22 January 2025                                             |                        |
| Taxpayer Details               |                                                                           |                        |
| NAME<br>CO. LIMITED            | TIN<br><b>B20</b>                                                         | PHONE<br>+2119         |
| ENTRY NUMBER                   | CONTAINER NUMBER / CHASSIS NUMBER                                         | VEHICLE REG NO<br>KBJ7 |
| Tax Details                    |                                                                           |                        |
| Tax                            |                                                                           | Amou                   |
| Custom Duty                    |                                                                           | USD 101.               |
| Supervison Fees                |                                                                           | USD 34.                |
| Sale Form Fee                  |                                                                           | USD 70.                |
| Business Stamp Fee             |                                                                           | USD 1.                 |
| Police Stamp Fee               |                                                                           | USD 1.                 |
| Tax Stamp fee                  |                                                                           | USD 1.                 |
| Trade Accreditation Permit Fee |                                                                           | USD 268.               |
| Cybersecurity Insurance fee    |                                                                           | USD 400.               |
|                                | -                                                                         | OTAL TAX USD 876 (     |
|                                |                                                                           | one not obe or on      |

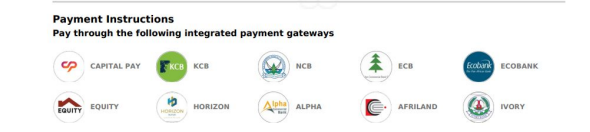

# Step 6: Check receipt details for SS

Once payment is made, the system will automatically update the payment to **Customs Duty Paid** and a copy of the receipt will be displayed to the user.

|                            |            | THE REPUBLIC<br>SOUTH SUDAN R<br>CUSTOM | OF SOUTH SUDAN<br>EVENUE AUTHORITY<br>IS DIVISION |                       |
|----------------------------|------------|-----------------------------------------|---------------------------------------------------|-----------------------|
| TAX INVOICE                |            | AP-A                                    | BUJQNE                                            | Customs Duty Paid     |
| <b>Declaration Details</b> |            |                                         |                                                   |                       |
| REFERENCE NO.              |            | DATE<br>23 Dec                          | ember 2024                                        |                       |
| Taxpayer Details           |            |                                         |                                                   |                       |
| NAME                       | CO.LTD     | TIN<br><b>B2021120</b>                  |                                                   | PHONE<br>+2119        |
| ENTRY NUMBER               |            | CONTAINER NUMBER                        | CHASSIS NUMBER<br>SUBARU FORESTER                 | VEHICLE REG NO        |
| Tax Details                |            |                                         |                                                   |                       |
| Тах                        |            |                                         |                                                   | Amount                |
| Custom Duty                |            |                                         |                                                   | USD 1868.00           |
| Supervison Fees            |            |                                         |                                                   | USD 34.00             |
| Sale Form Fee              |            |                                         |                                                   | USD 70.00             |
| Business Stamp Fee         |            |                                         |                                                   | USD 1.00              |
| Police Stamp Fee           |            |                                         |                                                   | USD 1.00              |
| Tax Stamp fee              |            |                                         |                                                   | USD 1.00              |
| Trade Accreditation F      | Permit Fee |                                         |                                                   | USD 412.00            |
| Cybersecurity Insura       | nce fee    |                                         |                                                   | USD 400.00            |
|                            |            |                                         |                                                   | TOTAL TAX USD 2787.00 |

Payment Instructions

Pay through the following integrated payment gateways

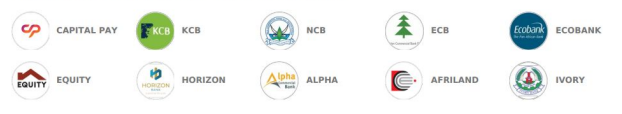

MOT-USD

#### Step 7: Booking records

Booking record will appear in export booking module after payment from SS

| From *                                   |                                                          |                                          | To *<br>2024-08-30                                                         |                       | st                             | atus<br>Select Status           |                                                                                                    |         |                                                              |                 |                |        |
|------------------------------------------|----------------------------------------------------------|------------------------------------------|----------------------------------------------------------------------------|-----------------------|--------------------------------|---------------------------------|----------------------------------------------------------------------------------------------------|---------|--------------------------------------------------------------|-----------------|----------------|--------|
| Loading Point                            |                                                          |                                          | Customs Station                                                            | S                     | •                              | ♦ DOWNLO#                       | 10 + /                                                                                                    | LDD     |                                                              |                 |                |        |
| Export Booking List                      | Booking                                                  |                                          |                                                                            |                       |                                |                                 |                                                                                                    |         |                                                              | Sea             | arch           | 1      |
| J.<br>Booking No                         | Road Manifest<br>T8/Exit Note                            | Reg NO<br>Container No<br>Container Type | Transporter<br>Mobile Number                                               | Consignee             | Clearing Agent                 | Goods Description               | Loading Point<br>Loading DateTime                                                                            | Remarks | Driver Name<br>Driver Mobile No                              | Customs Station | Booking Status | Device |
| B'SMART24082800002                       | 24NBOEX109835414<br>24NBOEX109835414                     | UBN122Z<br>20Ft                          | ABDI ABDULLAHI ABDI<br>+25422616681                                        | AL SHAHABI TRADING CO | Morgan Air Seafreight Logistic | BLUE BERRIES; BX; 675;          | ELEGUCustoms Station<br>2024-08-29 12:01hrs~20:00hrs                                                         |         | Fred Wejuli<br>+256779441215                                 |                 | NEW            |        |
| B'SMART24082800003                       |                                                          | UBN122Z<br>20Ft                          | ABDI ABDULLAHI ABDI<br>+25422616681                                        | XXXXX                 | υυυυυ                          | YYYYY                           | ELEGUCustoms Station<br>2024-08-29 06:01hrs~12:00hrs                                                         |         | Fred Wejuli<br>+256779441215                                 |                 | NEW            |        |
| B'SMART24082800002<br>B'SMART24082800003 | 24NBOEX109835414<br>24NBOEX109835414<br>DDDDDD<br>DDDDDD | 20Ft<br>UBN122Z<br>20Ft                  | ABDI ABDULLAHI ABDI<br>+25422616681<br>ABDI ABDULLAHI ABDI<br>+25422616681 | AL SHAHABI TRADING CO | Morgan Air Seafreight Logistic | BLUE BERRIES; BX; 675;<br>YYYYY | ELEGUCustoms Station<br>2024-08-29 12:01hrs~20:00hrs<br>ELEGUCustoms Station<br>2024-08-29 06:01hrs~12:00hrs |         | Fred Wejuli<br>+256779441215<br>Fred Wejuli<br>+256779441215 |                 | NEW            |        |

# Cargo Unit Invoice for SS

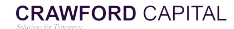

# Step 1: Login Open: <u>https://ects.eac.int/login</u> Enter : username and password

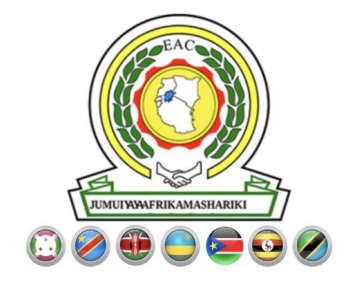

#### Username

Or email address...

Password

Forgot Password?

Sign In

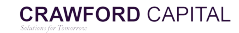

#### Step 2: Unit Cargo Invoice

You will be redirected to: https://ects.eac.int/ects/exportsBooking

Select +SS Unit as illustrated.

| From *     To *     Query     Export to MS Excel       2025-01-19     2025-01-22     All <ul> <li>DOWNLOAD</li> <li>+ ADD</li> <li>+ SS UNIT</li> </ul>                                                                                                    | Home > ECTS > Export B | ooking List V2                          |                            |                              |           |                    |                |                   |         |                                              |         |                                 |
|----------------------------------------------------------------------------------------------------|------------------------|-----------------------------------------|----------------------------|------------------------------|-----------|--------------------|----------------|-------------------|---------|----------------------------------------------|---------|---------------------------------|
| Export Booking List                                                                                                    | From *<br>2025-01-19   | To *<br>2025-01-22                      | Query                      |                              | ~         | Export to MS Excel | INLOAD         | + ADD             | + SS UM | Ш                                            | -       |                                 |
|                                                                                                    | Export Booking Lis     | t                                       |                            |                              |           |                    |                |                   |         |                                              |         |                                 |
| Showing 10 v Bcoking                                                                                                    | Showing 10 V           | Booking                                 |                            |                              |           |                    |                |                   |         |                                              |         |                                 |
| Image: Solution of Booking No     Reg NO<br>(Solution No<br>Container Type)     Reg NO<br>Container No<br>Container Type     Transporter<br>Mobile Number     Consignee     Clearing Agent     Goods Description     Loading<br>Arrival Point<br>Loading DateTime     Remarks     Driver Name<br>Driver Mobile No | ↓₹<br>Booking No T     | oad Manifest Reg N<br>B/Exit Note Conta | IO<br>iner No<br>iner Type | Transporter<br>Mobile Number | Consignee |                    | Clearing Agent | Goods Description |         | Loading<br>Arrival Point<br>Loading DateTime | Remarks | Driver Name<br>Driver Mobile No |

#### **Step 3: Create Invoice for Unit**

You shall proceed to: <u>https://ects.eac.int/ects/exportsBooking/create/unit</u>

Fill the form as shown below and proceed to enter accurate information.

| # ENTRY NO. & PERMIT NUMBER. | iCMS Entry No.                                                               | # CLEARING AGENT DETAIL    |                                                                                                    |
|------------------------------|------------------------------------------------------------------------------|----------------------------|----------------------------------------------------------------------------------------------------|
| Entry No. *                  | 24MBATR807348253 * +                                                         | Clearing Agent *           | BLACKSTONE LOGISTICS LIMITED                                                                                                    |
|                              | After aubmission, this value cannot be modified. Please fill it in carefully | Clearing Agent Telephone   |                                                                                                    |
| PERMIT NUMBER *              | format is : APAS-XXXXXXX                                                     | Clearing Agent email       | INF0@BLACKSTONE.C0.KE                                                                                                    |
| # CONSIGNEE DETAIL           |                                                                              | # CONSIGNOR & GOODS DETAIL |                                                                                                    |
| Consignee Name *             | A N KIMANI TRANSPORT AND SUPPLY LTD                                          | Consignor Name             | HOWO TRUCK CO LTD                                                                                                    |
| Consignee Telephone          |                                                                              | Country of Origin          | CN                                                                                                    |
| Consignee email *            | Invoice will be sent to this email.                                          | Unit Engine Number *       |                                                                                                    |
|                              | Fill consignee email                                                         | Goods Description *        | OT; SINOTRUCK; 1179, HOWO; NEW; 11596; 1424H045464; LZZPCMSC3RJ371861; DIESEL; SINOTRUK; CN; 6390; 1; 11500; 2024; 1; 11500; 2024; |
|                              |                                                                              | Fill Unit Engine Number    | e e e e e e e e e e e e e e e e e e e                                                                                              |
|                              |                                                                              |                            | H BACK                                                                                                    |
|                              |                                                                              | click submit . create inv  | voice for Unit                                                                                                    |
|                              |                                                                              |                            |                                                                                                    |

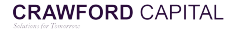

#### **Step 4: Check Invoice for Unit**

Upon submission, the SS Customs officers can view Unit invoice status in module **Cargo PAP** and confirm if invoice be paid or exempted . RA officer can continue Unit Activation in Arming app..

| Cargo Produc     | t Accreditatio | n Permit DTR        |                |             |                  |         |               |           |                                     |                 |                              |               |             |          |          |              |               |                 |
|------------------|----------------|---------------------|----------------|-------------|------------------|---------|---------------|-----------|-------------------------------------|-----------------|------------------------------|---------------|-------------|----------|----------|--------------|---------------|-----------------|
| Showing 10       | ✓ Records      |                     |                |             |                  |         |               |           |                                     |                 |                              |               |             |          |          | Search R     | scords 24MB/  | TR807348253     |
| APAS No.         | Invoice No I   | Invoice Bill Ref No | Receipt Ref No | Permit No 1 | Entry No         | Reg No. | Container No. | Engine No | † Consignee                         | Consignee Email | ∦ Agent ↓                    | eTax Currency | eTax Amount | HS Code  | Status 🔐 | Updated By   | Created At    | j; Updated      |
| APAS-VWUMAN      | ſΥ             |                     | ELBZPMQ        | AP-VWUMAMY  | 24MBATR807348253 | UNIT    |               |           | A N KIMANI TRANSPORT AND SUPPLY LTD |                 | BLACKSTONE LOGISTICS LIMITED | USD           | 0.00        | 84279000 | EXEMPTED | eCustoms Api | 2025-01-02 12 | .:26:31 2025-01 |
| Showing 1 to 1 o | f 1 Records    |                     |                |             |                  |         |               |           |                                     |                 |                              |               |             |          |          |              |               | < 1 →           |
|                  |                |                     |                |             |                  |         |               |           |                                     |                 |                              |               |             |          |          |              |               |                 |
|                  |                |                     |                |             |                  |         |               |           |                                     |                 |                              |               |             |          |          |              |               |                 |
|                  |                |                     |                |             |                  |         |               |           |                                     |                 |                              |               |             |          |          |              |               |                 |
|                  | CRAWE          | ORD CAPI            | ΓΑΙ            |             |                  |         |               |           |                                     |                 |                              |               |             |          |          |              |               |                 |

# The End

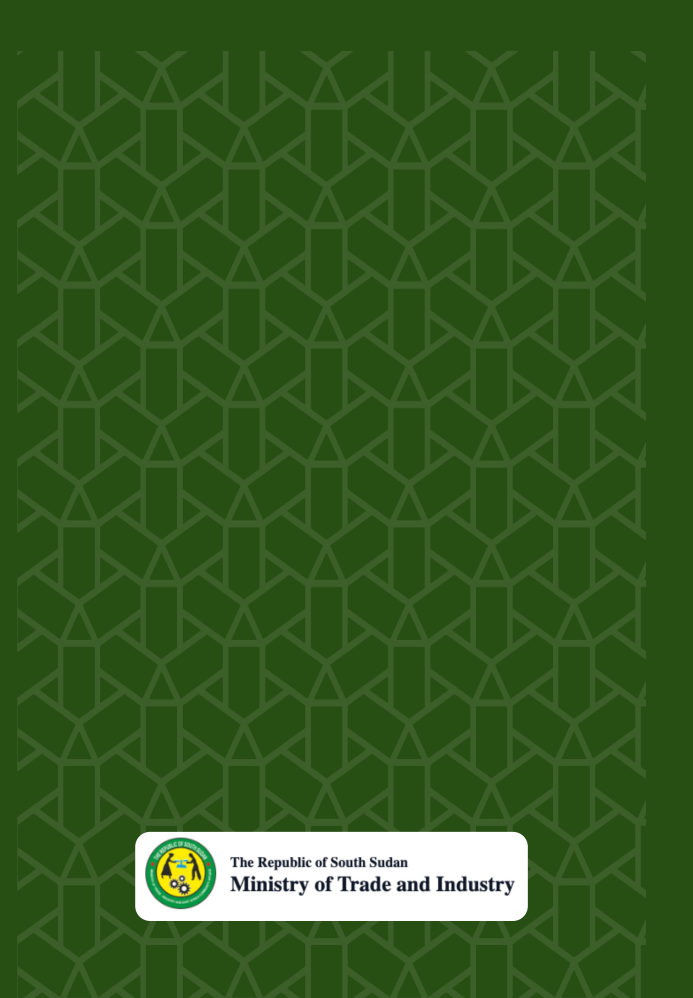